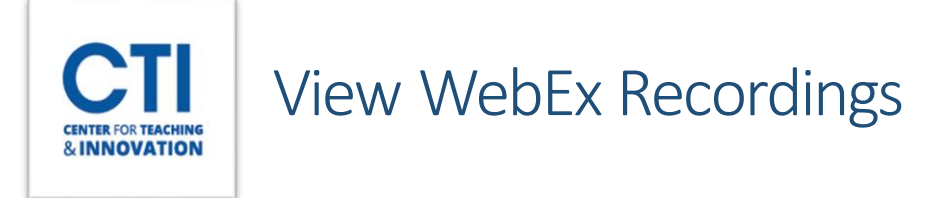

You can view previously recorded WebEx sessions through the CCSU WebEx website.

| <ol> <li>Log into <u>ccsu.webex.com</u>.</li> <li>Click <b>Recordings</b> on the menu on the left of 3.</li> <li>You will see a list of your available recording Note: It will take some time for recordings to taken. You must wait for it to process before patient, as it may take up to 24 hours.</li> <li>Click on the <b>recording name</b> to open it in a recording name to open it in a recording name topen it in a recording name to open it in a recording name to o</li></ol> | the screen (Figure 1).<br>gs (Figure 2).<br>o process after they are<br>e you can view it. Please b<br>new tab. |                      | Prot<br>Sett<br>Cale<br>Rec | file<br>tings<br>endar<br>ording: | s |       |   |
|----------------------------------------------------------------------------------------------------|----------------------------------------------------------------------------------------------------|----------------------|-----------------------------|-----------------------------------|---|-------|---|
|                                                                                                    |                                                                                                    | FIGURE               | E 1                         |                                   |   |       | _ |
| My recordings                                                                                                    |                                                                                                    | FIGUR                | E 1                         |                                   |   |       |   |
| My recordings                                                                                                    |                                                                                                    | FIGUR                | E 1                         |                                   |   | • Ad  |   |
| My recordings                                                                                                    | Security Date Created                                                                                           | FIGURE<br>V Duration | E 1<br>Size                 | Format                            |   | ( Add |   |

## FIGURE 2

5. The WebEx video player will open and you will be able to watch the recording.

To learn how to share a recording with students, please refer to this document.